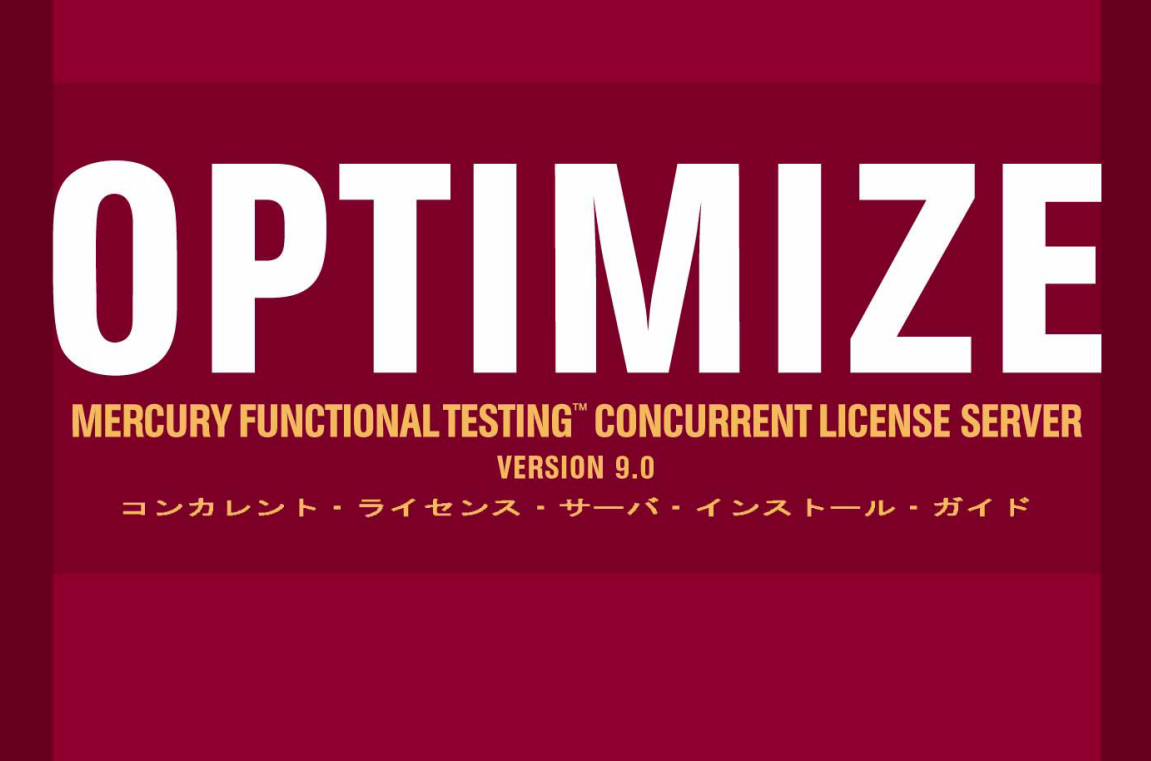

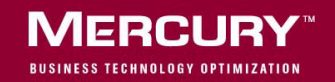

## Mercury 機能テスティング コンカレント・ライセンス・サーバ インストール・ガイド Version 9.0

## MERCURY

Mercury 機能テスティング・コンカレント・ライセンス・サーバ・インストール・ガイド, Version 9.0

本マニュアル,付属するソフトウェアおよびその他の文書の著作権は,米国および国際著作権法によって 保護されており,それらに付随する使用契約書の内容に則する範囲内で使用できます。Mercury Interactive Corporation のソフトウェア,その他の製品およびサービスの機能は次の1つまたはそれ以上の特許に記述 があります。米国特許番号 5,511,185; 5,657,438; 5,701,139; 5,870,559; 5,958,008; 5,974,572; 6,137,782; 6,138,157; 6,144,962; 6,205,122; 6,237,006; 6,341,310; 6,360,332, 6,449,739; 6,470,383; 6,477,483; 6,549,944; 6,560,564; 6,564,342; 6,587,969; 6,631,408; 6,631,411; 6,633,912; 6,694,288; 6,738,813; 6,738,933; 6,754,701; 6,792,460 および 6,810,494。オーストラリア特許番号 763468 および 762554。その他の特許は米国およびそ の他の国で申請中です。権利はすべて弊社に帰属します。

Mercury, Mercury Interactive, Mercury のロゴ, Mercury Interactive のロゴ, LoadRunner, WinRunner, SiteScope および TestDirector は, Mercury Interactive Corporation の商標であり,特定の司法管轄内において登録されている場合があります。上記の一覧に含まれていない商標についても, Mercury が当該商標の知的所有権を放棄するものではありません。

その他の企業名,ブランド名,製品名の商標および登録商標は、各所有者に帰属します。Mercuryは、どの商標がどの企業または組織の所有に属するかを明記する責任を負いません。

Mercury Interactive Corporation 379 North Whisman Road Mountain View, CA 94043 Tel: (650) 603-5200 Toll Free: (800) TEST-911 Customer Support: (877) TEST-HLP Fax: (650) 603-5300

© 1992 - 2006 Mercury Interactive Corporation, All rights reserved

本書に関するご意見,ご要望は documentation@mercury.com まで電子メールにてお送りください。

MFTCLSIG9.0JP/01

# 目次

| 1  |
|----|
| 3  |
| 4  |
| 6  |
| 8  |
| 17 |
| 20 |
| 27 |
| 27 |
| 28 |
| 29 |
| 30 |
| 22 |
| 33 |
| 33 |
|    |
|    |
| 37 |
| 38 |
| 43 |
| 43 |
| 44 |
| 46 |
| 49 |
|    |

目次

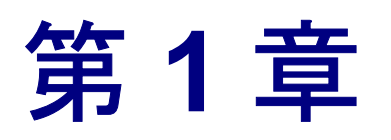

# インストールの前に

QuickTest Professional, QuickTest Professional アドイン, WinRunner および WinRunner アドインのための Mercury 機能テスティング・コンカレント・ライ センス・サーバへようこそ。

コンカレント・ライセンス・サーバをインストールするために必要な最小限の システム構成は次のとおりです。

**コンピュータ / プロセッサ** Pentium III 550 MHz 以上のマイクロプロセッサ搭載 の IBM-PC またはその互換機。 オペレーティング・システム Windows 98/ME/NT/2000/XP/2003

**メモリ** 32 MB 以上の RAM (128 MB を推奨)

ハードディスクの空き容量 10 MB のディスクの空き容量

**アクセサリ** 2xのCD ROM ドライブ

プロトコル TCP/IP

#### 第1章・インストールの前に

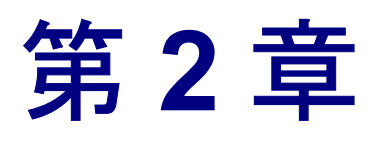

# コンカレント・ライセンス・サーバのセット アップ

QuickTest と WinRunner には、シート・ライセンスとコンカレント・ライセンス の2種類のライセンスがあります。Mercury 機能テスティング・コンカレント・ ライセンス・サーバは、QuickTest バージョン 6.0 以降、QuickTest アドイン・ バージョン 6.5 以降、WinRunner バージョン 7.01 以降、および WinRunner アド イン・バージョン 7.6 以降でのコンカレント・ライセンスをサポートします。

バージョンが 8.2.x 以降の QuickTest または WinRunner を使用している場合, Mercury 機能テスティング・コンカレント・ライセンス・サーバのバージョン 9.0 を使用する必要があります。

本書では、Mercury 機能テスティング・コンカレント・ライセンス・サーバと コンカレント・ライセンス・キーのインストールについて知っておくべきこと をすべて解説します。登録ユーザ・ライセンスのインストールの詳細について は、『QuickTest Professional インストール・ガイド』または『WinRunner イン ストール・ガイド』を参照してください。どちらのライセンスをインストール すればよいかわからない場合は、関連する製品の『インストール・ガイド』を 参照するか、システム管理者またはお近くの Mercury の営業担当にお問い合せ ください。

また、コンカレント・ライセンス・オプションを使って QuickTest または WinRunner を実行する各コンピュータに、QuickTest または WinRunner クライア ントをインストールする必要があります。コンカレント・ライセンスをインス トールすれば、任意の数のコンピュータに QuickTest または WinRunner をインス トールできます。ただし、Mercury 機能テスティング・コンカレント・ライセ ンス・サーバは、コンカレント・ライセンス・キーに基づいて、同時実行でき る QuickTest または WinRunner、あるいはその両方のコピーの数を制限します。 同時に実行できる QuickTest または WinRunner の数を増やすには, Mercury から QuickTest または WinRunner の追加ライセンスを購入します。QuickTest コンカ レント・ライセンス・サーバに QuickTest または WinRunner から接続するには, コンカレント・ライセンス・サーバに有効なライセンス・キーをインストール する必要があります。Mercury 機能テスティング・コンカレント・ライセンス・ サーバでは, デモ・ライセンス・オプションを使用できません。WinRunner ク ライアントのインストールの詳細については, 『QuickTest Professional インス トール・ガイド』または『WinRunner インストール・ガイド』を参照してくだ さい。

本章では、以下の項目について説明します。

- ▶ コンカレント・ライセンスを使用した QuickTest または WinRunner のセット アップ
- ▶ コンカレント・ライセンス・サーバの更新
- ▶ コンカレント・ライセンス・サーバのインストール
- コンカレント・ライセンス・キーの申請
- ▶ コンカレント・ライセンス・キーのインストール

## コンカレント・ライセンスを使用した QuickTest または WinRunner のセットアップ

コンカレント・ライセンスを使って QuickTest または WinRunner を実行するコ ンピュータは,常にコンカレント・ライセンス・サーバにアクセスしている必 要があります。本節では,コンカレント・ライセンスを使って QuickTest また は WinRunner をセットアップする手順についてまとめます。

#### 注:

Mercury 機能テスティング・コンカレント・ライセンス・サーバは, QuickTest バージョン 6.0 以降および WinRunner バージョン 7.01 以降でのコンカレント・ ライセンスをサポートします。WinRunner 7.0 (または 7.0 以前)は、WinRunner フローティング・ライセンス・サーバでのみサポートされています。したがっ て、QuickTest または WinRunner の バージョン 7.01 以降および WinRunner 7.0 以 降を使って作業したい場合には、それぞれのライセンス・サーバを、それぞれ のコンピュータにインストールする必要があります。

出張に携帯するラップトップ・コンピュータのように、コンカレント・ライセ ンス・サーバに一時的にアクセスできなくなるコンピュータには、コミュー タ・ライセンス機能を使用できます。コミュータ・ライセンス機能は、 Mercury 機能テスティング・コンカレント・ライセンス・サーバのバージョン 7.6 以降で使用できます。コンカレント・ライセンス・サーバの以前のバー ジョンのライセンス・キーをお持ちの場合は、Mercury のカスタマー・サポー トに新しい Mercury 機能テスティング・コンカレント・ライセンス・サーバの ライセンス・キーを申請してください。詳細については、『QuickTest Professional インストール・ガイド』または『WinRunner インストール・ガイ ド』を参照してください。

# コンカレント・ライセンスを使って QuickTest または WinRunner をセットアップするには, 次の手順を実行します。

- Mercury 機能テスティング・コンカレント・ライセンス・サーバをネットワーク・コンピュータにインストールします。詳細については、8ページ「コンカレント・ライセンス・サーバのインストール」を参照してください。
- 2 コンカレント・ライセンス・キーを申請します。詳細については,17ページ 「コンカレント・ライセンス・キーの申請」を参照してください。
- 3 Mercury からコンカレント・ライセンス・キーを受け取ったら、キーを入力してライセンスをインストールします。詳細については、20ページ「コンカレント・ライセンス・キーのインストール」を参照してください。

- 4 QuickTest または WinRunner を実行する各コンピュータで QuickTest または WinRunner セットアップ・プログラムを実行します。[ライセンスの種類] 画面 で[コンカレント ライセンス] を選択します。詳細については、『QuickTest Professional インストール・ガイド』または『WinRunner インストール・ガイ ド』を参照してください。
- 5 QuickTest または WinRunner の使用を開始します。QuickTest または WinRunner は起動されると自動的にライセンス・サーバを探し、それに接続します。

注:お使いの QuickTest または WinRunner クライアント・コンピュータでライ センス・サーバを見つけられず,接続できない場合には,LSHOST 変数または LSFORCEHOST 変数の設定が必要になることがあります。詳細については,46 ページ「LSHOST 変数または LSFORCEHOST 変数の設定」を参照してくださ い。

### コンカレント・ライセンス・サーバの更新

ネットワーク・コンピュータに以前のバージョンのコンカレント・ライセンス がインストールされている場合は, Mercury 機能テスティング・コンカレント・ ライセンス・サーバ 9.0 に更新できます。

Windows NT 4.0, 2000, または XP 上でライセンス・サーバをアップグレード する場合,管理者権限が必要です。

コンカレント・ライセンス・サーバを更新するには、次の手順を実行します。

 Sentinel LM Service を手動で停止します。クラシック表示の場合は、[スタート] > [設定] > [コントロールパネル] > [管理ツール] > [サービス] を 選択します。カテゴリ表示の場合は、[スタート] > [コントロールパネル]
 > [管理ツール] > [サービス] を選択します。[サービス] ダイアログ・ ボックスで「Sentinel LM」を右クリックし、[停止] を選択します。  Iservrc ファイルのバックアップを保存します。Iservrc ファイルは, Sentinel LM サーバが現在インストールされているフォルダ(例: C:¥Program Files¥Rainbow Technologies¥SentinelLM 7.3.0 Server¥English¥Iservrc) または、Iservrc 環境変数に指定されている場所にあります。

ヒント: Iservrc 環境変数のパスを確認するには、[マイコンピュータ]を右ク リックして、[プロパティ]を選択します。[システムのプロパティ]ダイアロ グ・ボックスで [詳細設定] タブを選択して、[環境変数]をクリックます。 パスは、[環境変数] ウィンドウの [<ユーザ名>のユーザー環境変数] / [シ ステム環境変数] ボックスにパスが表示されます。たとえば、 C:¥Program Files¥Common Files¥Mercury Interactive¥License Manager¥Iservrc。

- 3 Mercury 機能テスティング・コンカレント・ライセンス・サーバをライセンス・ サーバ・コンピュータにインストールします。ライセンス・サーバのインストールによって、ライセンス・サーバを新しいバージョンにアップグレードします。詳細については、8ページ「コンカレント・ライセンス・サーバのインストール」を参照してください。
- 4 インストール後, QuickTest がインストールされているかどうかに応じて, バッ クアップをとった **Iservrc** ファイルを以下の場所にコピーします。
  - ➤ QuickTest がインストールされている場合, Iservrc 環境変数に指定されている場所にファイルをコピーします。

ヒント: Iservrc 環境変数のパスを確認するには、「マイコンピュータ」を右クリックして、「プロパティ」を選択します。「システムのプロパティ」ダイアログ・ボックスで「詳細設定」タブを選択して、「環境変数」をクリックます。
 [環境変数]ウィンドウの「<ユーザ名>のユーザー環境変数]/「システム環境変数]ボックスにパスが表示されます。たとえば、
 C:¥Program Files¥Common Files¥Mercury Interactive¥License Manager¥Iservrc。

QuickTest がインストールされていない場合, Iservnt.exe ファイルと同じ フォルダに Iservrc ファイルをコピーします。たとえば、C:¥Program Files¥Common Files¥SafeNet Sentinel¥Sentinel LM Server¥WinNT¥Iservnt.exe。 ヒント: Iservnt.exe の場所を確認するには、クラシック表示の場合は [ス
タート] > [設定] > [コントロール パネル] > [管理ツール] > [サービ
ス]を選択し、カテゴリ表示の場合は [スタート] > [コントロール パネル]
> [管理ツール] > [サービス] を選択します。[サービス] ダイアログ・ボックスで「Sentinel LM」を右クリックし、[プロパティ] を選択します。
Iservnt.exe のパスは、[実行ファイルのパス] ボックスに表示されます。

## コンカレント・ライセンス・サーバのインストール

本節では、コンピュータへのコンカレント・ライセンス・サーバのインストー ル方法について説明します。

**注**:コンピュータに以前のバージョンのコンカレント・ライセンスがすでにイ ンストールされていて,最新のバージョンに更新したい場合は,決まった手順 に従う必要があります。詳細については,6ページ「コンカレント・ライセン ス・サーバの更新」を参照してください。

ライセンス・サーバは Windows NT 4.0 または 2000, XP, または 2003 が稼動し ているコンピュータにインストールすることをお勧めします。ライセンス・ サーバを Windows NT 4.0, 2000, XP, または 2003 上にインストールする場合 は、管理者権限が必要です。

ライセンス・サーバは TCP/IP がインストールされているコンピュータにイン ストールする必要があります。TCP/IP がインストール済みで正しく機能してい ることを確認するには、ライセンス・サーバをインストールするコンピュータ がネットワーク上の別のコンピュータから識別できることを確認します。別の コンピュータで [スタート] > [ファイル名を指定して実行] をクリックしま す。[名前] ボックスの中に「ping <ライセンス・サーバをインストールする コンピュータの名前>」を入力します。[OK] をクリックします。1台目のコ ンピュータでネットワーク上の2台目のコンピュータが識別されると、MS-DOS ウィンドウが開き、4 つの成功メッセージが表示されます。1台目のコン ピュータでネットワーク上の2台目のコンピュータが識別されなければ、MS-DOS ウィンドウは開きますが、成功メッセージは表示されません。 インストールしたコンカレント・ライセンス・サーバは, QuickTest または WinRunner を使用する際には常に稼動している必要があります。

#### コンカレント・ライセンス・サーバをインストールするには,次の手順を実行 します。

 Mercury 機能テスティング・コンカレント・ライセンス・サーバの CD-ROM を インストールに使うドライブに挿入します。CD-ROM ドライブが、ローカル・ コンピュータにある場合は、[Mercury 機能テスティングーライセンス サーバの インストール] ウィンドウが開きます。ネットワーク・ドライブからインス トールする場合は、ネットワーク・ドライブに接続し、autorun.exe を実行し ます。

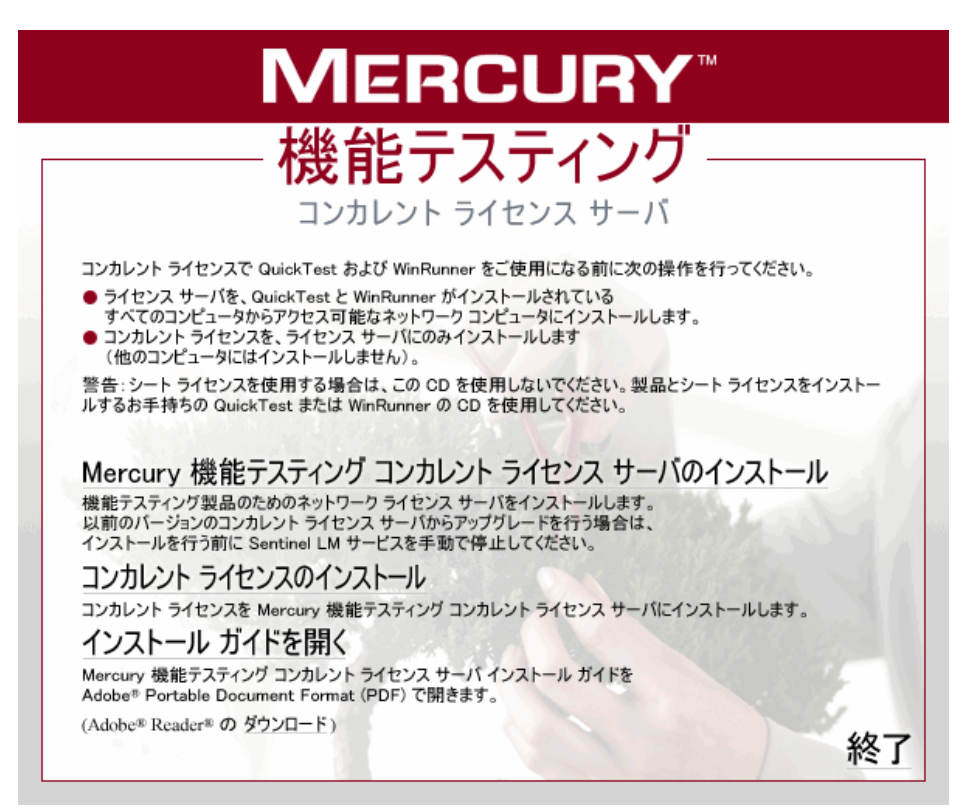

**注**: オペレーティング・システムによっては,コンカレント・ライセンス・ サーバをインストールするのに管理者権限でログインしている必要があります。

2 [Mercury 機能テスティング コンカレント ライセンス サーバのインストール] をクリックします。

Sentinel LM サーバのセットアップ・プログラムが起動し, Sentinel LM の [Welcome] 画面が表示されます。

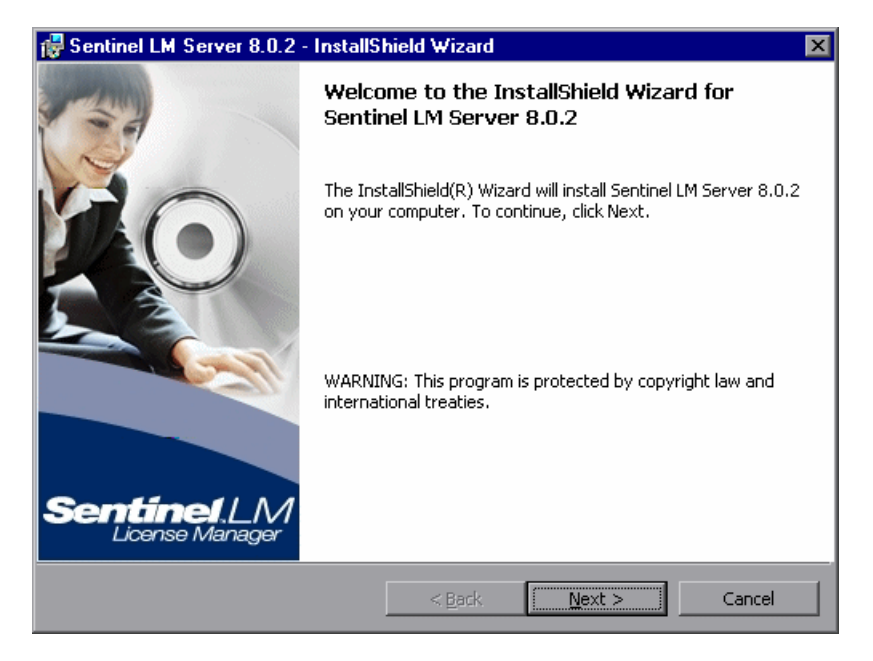

3 [Next] をクリックします。Sentinel LM の [License Agreement] 画面が表示さ れます。

| 🙀 Sentinel LM Server 8.0.2 - InstallShield Wizard                                                                                                    | ×                                                              |
|----------------------------------------------------------------------------------------------------|----------------------------------------------------------------|
| License Agreement Please read the following license agreement carefully.                                                                                                    | <b>nel LM.</b><br>ise Manager                                  |
| License Grant/Warranty for Software                                                                                                    |                                                                |
| <ul> <li>This License describes limited rights granted by SafeNet, Inc. and/o subsidiaries (such grantor, "Seller") to the Buyer.</li> <li>A. The term "Software", as used herein, shall mean a program of consisting of machine readable logical instruction and tables of infordesigned as libraries or drivers to work in conjunction with Seller's Skeys ("Products"). Title to all Software furnished to Buyer hereunder</li> </ul> | or one of its<br>r programs<br>rmation<br>Sentinel<br>er shall |
| <ul> <li>I accept the terms in the license agreement</li> <li>I do not accept the terms in the license agreement</li> </ul>                                                                                                    | Print                                                          |
| InstallShield < <u>B</u> ack <u>N</u> ext >                                                                                                    | Cancel                                                         |

4 [I accept the terms in the license agreement] を選択して、[Next] をクリッ クしてライセンス契約の条件に同意し、Mercury 機能テスティング・コンカレ ント・ライセンス・サーバをインストールします([I do not accept the terms in the license agreement] を選択すると、インストールを続行できません)。 [Customer Information] 画面が開きます。

| 🖶 Sentinel LM Server 8.0.2 - InstallSi                                                                                                    | nield Wizard        |                | ×                     |
|----------------------------------------------------------------------------------------------------|---------------------|----------------|-----------------------|
| <b>Customer Information</b><br>Please enter your information.                                                                                                    |                     | Senti          | nelLM.<br>nse Manager |
| User Name:                                                                                                    |                     |                |                       |
| Mercury                                                                                                    |                     |                |                       |
| Organization:                                                                                                    |                     |                |                       |
| Mercury Interactive                                                                                                    |                     |                |                       |
|                                                                                                    |                     |                |                       |
| Install this application for:                                                                                                    |                     |                |                       |
| Anyone who uses this compared and the end of the end of the end | omputer (all users) |                |                       |
| Only for me (Mercury)                                                                                                    |                     |                |                       |
| InstallShield                                                                                                    |                     |                |                       |
|                                                                                                    | < <u>B</u> ack      | <u>N</u> ext > | Cancel                |

5 名前と組織名を入力し、コンピュータのすべてのユーザにアプリケーションを インストールするか、現在のユーザにのみインストールするかを選択します。 [Next] をクリックします。[Destination Folder] 画面が開きます。 6 [Destination Folder] は, Mercury 機能テスティング・コンカレント・ライセン ス・サーバのインストール先フォルダを指定します。

| 👘 Sentinel                    | LM Server 8.0.2 - InstallShield Wizard                                                                        |
|-------------------------------|----------------------------------------------------------------------------------------------------|
| <b>Destinati</b><br>Click Nex | on Folder Sentine ILM. License Manager                                                                        |
| <u></u>                       | Install Sentinel LM Server 8.0.2 to:<br>C:\Program Files\Common Files\SafeNet Sentinel\Sentinel LM<br>Server\ |
| InstallShield –               | < Back Next > Cancel                                                                                          |

[Next] をクリックして続行します。[Setup Type] 画面が開きます。

7 [Setup Type] 画面で [Complete] または [Custom] インストールを選択します。

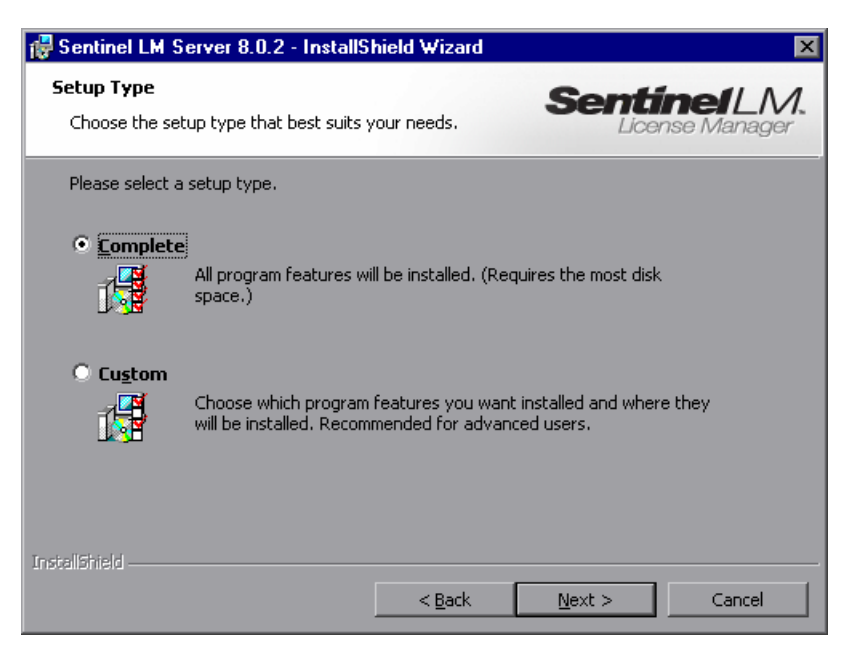

[Next] をクリックして続行します。[Custom] インストールを選択した場合 は、手順8に進みます。[Complete] を選択した場合は、手順9に進みます。

**注**: [**Complete**] オプションは, Mercury 機能テスティング・コンカレント・ ライセンス・サーバに必要のない追加プログラムをインストールします。この ため, 次のように [**Custom**] オプションを選択して必要なプログラムのみを インストールすることも可能です。 8 [Custom Setup] 画面で、インストールする機能とそれらをインストールする方 法を選択します。Server Installer 8.0.2 コンポーネントのインストールは必須 です。他の機能のインストールは任意で、Mercury 機能テスティング・コンカ レント・ライセンス・サーバでは使用されません。

| 🙀 Sentinel LM Server 8.0.2 - InstallS                                          | hield Wizard         |                                                         | ×                            |
|--------------------------------------------------------------------------------|----------------------|---------------------------------------------------------|------------------------------|
| <b>Custom Setup</b><br>Select the program features you want in                 | stalled.             | Senti                                                   | <b>nelLM.</b><br>nse Manager |
| Click on an icon in the list below to change                                   | how a feature is ins | talled.                                                 |                              |
| Server Installer 8.0.2<br>Sentinel Client Activator<br>Sentinel System Drivers |                      | Feature Descrip<br>This feature req<br>your hard drive. | tion<br>uires 4585KB on      |
| Install to:<br>C:\Program Files\Common Files\SafeNet Se                        | ntinel\Sentinel LM S | erver\                                                  |                              |
| InstallShield-                                                                 |                      |                                                         |                              |
| Help Space                                                                     | < <u>B</u> ack [     | <u>N</u> ext >                                          | Cancel                       |

各機能の横にあるドロップダウンの矢印をクリックして,ローカルのハード ディスク・ドライブにその機能のみをインストールするか,その機能とすべて のサブ機能をインストールするかを選択します。

[Next] をクリックします。

ヒント: [Space] をクリックすると各機能に必要なディスク容量が表示されます。

9 [Ready to Install the Program] 画面が開きます。

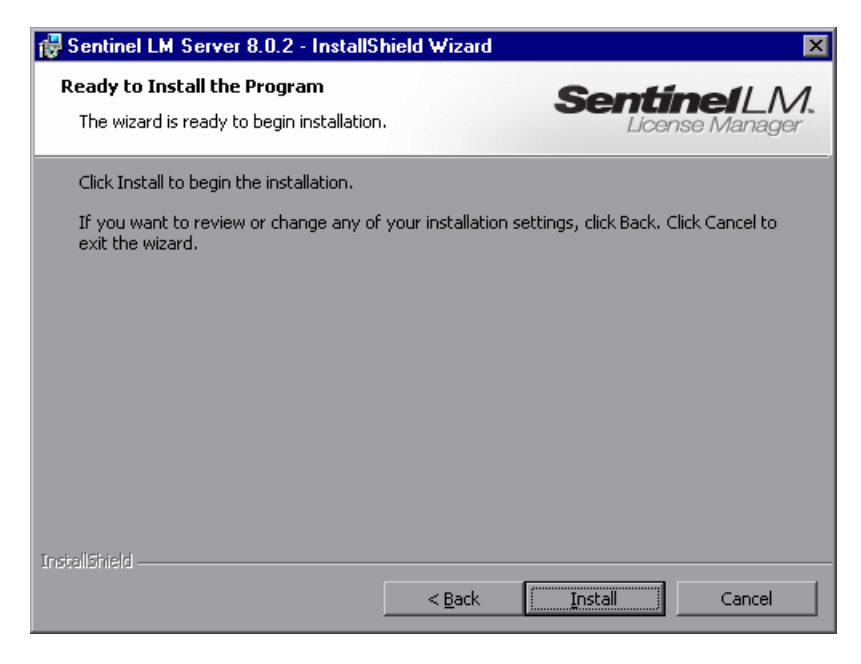

[Install] をクリックします。

- 10 セットアップ・プロセスが始まります。セットアップ・プロセスを中断,また は終了するには, [Cancel] をクリックします。
- インストールが完了すると、[InstallShield Wizard Completed] 画面が開きます。
   [Finish] をクリックしてウィザードを終了し、セットアップ・プロセスを完 了します。

コンカレント・ライセンス・サーバをインストールしたら, QuickTest または WinRunner を使用する前にコンカレント・サーバ・ライセンス・キーを申請し, インストールする必要があります。デモ版のコンカレント・ライセンスはあり ません。

### コンカレント・ライセンス・キーの申請

コンカレント・ライセンス・サーバのインストールが完了したら、コンカレン ト・ライセンス・サーバのライセンス・インストール・プログラムを実行し て、Mercury にライセンス・キーを申請する必要があります。コンカレント・ ライセンス・サーバのライセンス・コードのインストール・プログラムは、コ ンカレント・ライセンス・サーバをインストールしたコンピュータで実行する 必要があります。

#### コンカレント・ライセンス・キーを申請するには、次の手順を実行します。

 Mercury 機能テスティング・コンカレント・ライセンス・サーバの CD-ROM を インストールに使うドライブに挿入します。CD-ROM ドライブが、ローカル・ コンピュータにある場合は、[Mercury 機能テスティングーライセンス サーバの インストール] ウィンドウが開きます。 ネットワーク・ドライブからインストールする場合は、ネットワーク・ドライブに接続し、autorun.exe を実行します。

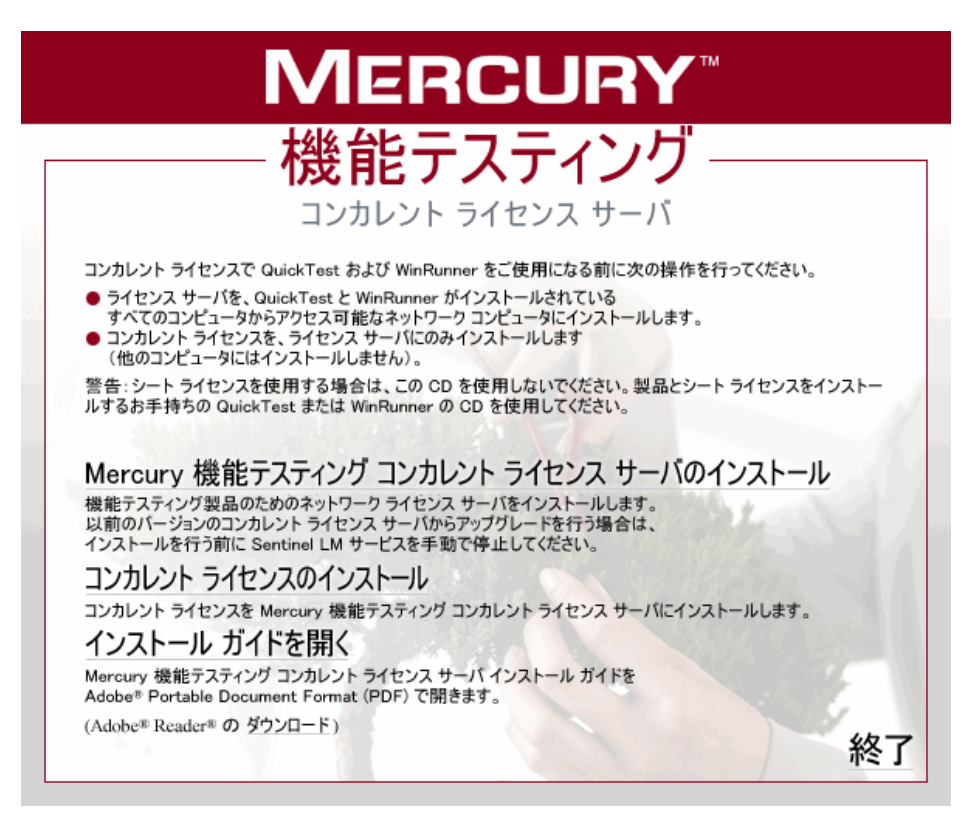

#### 2 [コンカレント ライセンスのインストール] をクリックします。

コンカレント・ライセンス・サーバのライセンス・コードのインストール・プ ログラムが起動して [ようこそ] 画面が開き,お使いのコンピュータのロッキ ング・コードとライセンス・タイプが表示されます。

| コンカレント ライセンス サーバ ライセン                         | マスのインストール - ようこそ                                                                                                    | × |
|-----------------------------------------------|----------------------------------------------------------------------------------------------------|---|
| MERCURY                                       | コンカレント ライセンス サーバ ソフトウェア ライセンス インストール プログラムへよ<br>うこそ。<br>このプログラムはネットワーク ライセンス サーバにソフトウェア<br>ネットワーク ライセンスをインストールします。                                    | : |
| 11/20                                         | ライセンスをインストールするにはまず、もよりの Mercury カスタマ サポート部ま<br>でお問い合わせになり、ライセンス キーをお求めください。<br>次のサポート サイトをご利用ください。<br>http://www.mercury.com/jp/services/license-reg/ |   |
| No aller                                      | 次の詳細をご用意ください。                                                                                                    |   |
| THINK AND AND AND AND AND AND AND AND AND AND | 製品名: コンカレント ライセンス サーバ<br>ロッキング コード: 8-40A13<br>ライセンスの種類: コンカレント ライセンス<br>メンテナンス番号: パッケージに同梱                                                           |   |
| 51427                                         | ライセンス キーを既にお持ちの場合は、 D大へ] ボタンをクリックし、<br>ライセンスをインストールしてください。                                                                                            |   |
|                                               | < 戻る(日) 次へ(10)> キャンセル ヘルプ                                                                                                    |   |

- 3 [ようこそ] 画面の Web サイトへのリンクを使用して, ロッキング・コード, ライセンスの種類, およびメンテナンス番号を Mercury カスタマー・サポート に送信します。[ようこそ] 画面の情報をコピーして, Mercury のカスタマー・ サポート Web サイトのライセンス申請フォームまたは電子メール・メッセージ に貼り付けることができます。
- 4 ライセンス・キーをすでに持っている場合は、「コンカレント・ライセンス・ キーのインストール」の項の23ページの手順3に進みます。持っていない場合 は、[キャンセル]をクリックし、ライセンス・キーが届くまで待ちます。ラ イセンス・キーが届いたら、20ページ「コンカレント・ライセンス・キーのイ ンストール」の手順を実行します。

## コンカレント・ライセンス・キーのインストール

Mercury からライセンス・キーを受け取ったら,コンカレント・ライセンス・ サーバのライセンス・インストール・プログラムを再度実行してキーを有効に する必要があります。コンカレント・ライセンス・キーは,コンカレント・ラ イセンス・サーバをインストールしたコンピュータにインストールする必要が あります。

コンカレント・ライセンス・キーは、リモートからインストールできません (たとえば, Symantec pcAnywhere, Citrix や Terminal Server を使用してのインス トール)。

コンカレント・ライセンス・キーをインストールするには、次の手順を実行します。

1 Mercury 機能テスティング・コンカレント・ライセンス・サーバの CD-ROM を インストールに使うドライブに挿入します。CD-ROM ドライブが,ローカル・ コンピュータにある場合は,[Mercury 機能テスティングーライセンス サーバの インストール] ウィンドウが開きます。 ネットワーク・ドライブからインストールする場合は,ネットワーク・ドライ ブに接続し,autorun.exe を実行します。

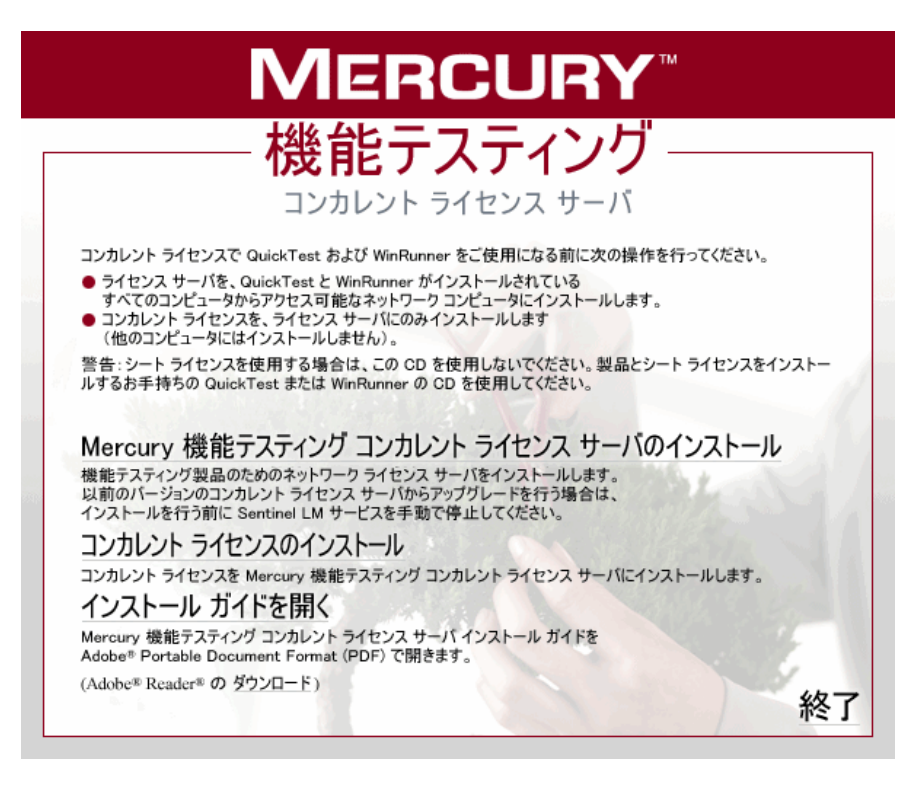

#### 2 [コンカレント ライセンスのインストール] をクリックします。

コンカレント・ライセンス・サーバのライセンス・コードのインストール・プ ログラムが起動して[ようこそ]画面が開き,お使いのコンピュータのロッキ ング・コードとライセンス・タイプが表示されます。

| コンカレント ライセンス サーバ ライセン                                                                                           | えのインストール - ようこそ                                                                                |                                                                            | × |
|----------------------------------------------------------------------------------------------------|------------------------------------------------------------------------------------------------|----------------------------------------------------------------------------|---|
| MERCURY                                                                                                    | コンカレント ライセンス サーバ ソフト<br>うこそ。<br>このプログラムはネットワーク ライセン<br>ネットワーク ライセンスをインストール                     | ウェア ライセンス インストール プログラムへよ<br>ス サーバにソフトウェア<br>します。                           | ŧ |
| 102                                                                                                    | ライセンスをインストールするにはます<br>でお問い合わせになり、ライセンスキ<br>次のサポートサイトをご利用ください<br>http://www.mercury.com/jp/serv | くもよりの Mercury カスタマ サポート部ま<br>テーをお求めください。<br>v<br><u>vices/license-reg/</u> |   |
| V-ABSA                                                                                                    | 次の詳細をご用意ください。                                                                                  |                                                                            |   |
| the second second second second second second second second second second second second second second second se | 製品名:<br>ロッキングコード:<br>ライセンスの種類:<br>メンテナンス番号:                                                    | コンカレント ライセンス サーバ<br>8-46A13<br>コンカレント ライセンス<br>パッケージに同梱                    |   |
| 14,27                                                                                                    | ライセンス キーを既にお持ちの場合<br>ライセンスをインストールしてください。                                                       | は、 D女へ】 ボタンをクリックし、<br>・                                                    |   |
|                                                                                                    | 〈 戻る(日) (次へ(N) >                                                                               | **>セル ヘルプ                                                                  |   |

3 [次へ] をクリックしてライセンスのインストールを開始します。[ライセンス キー] 画面が開きます。

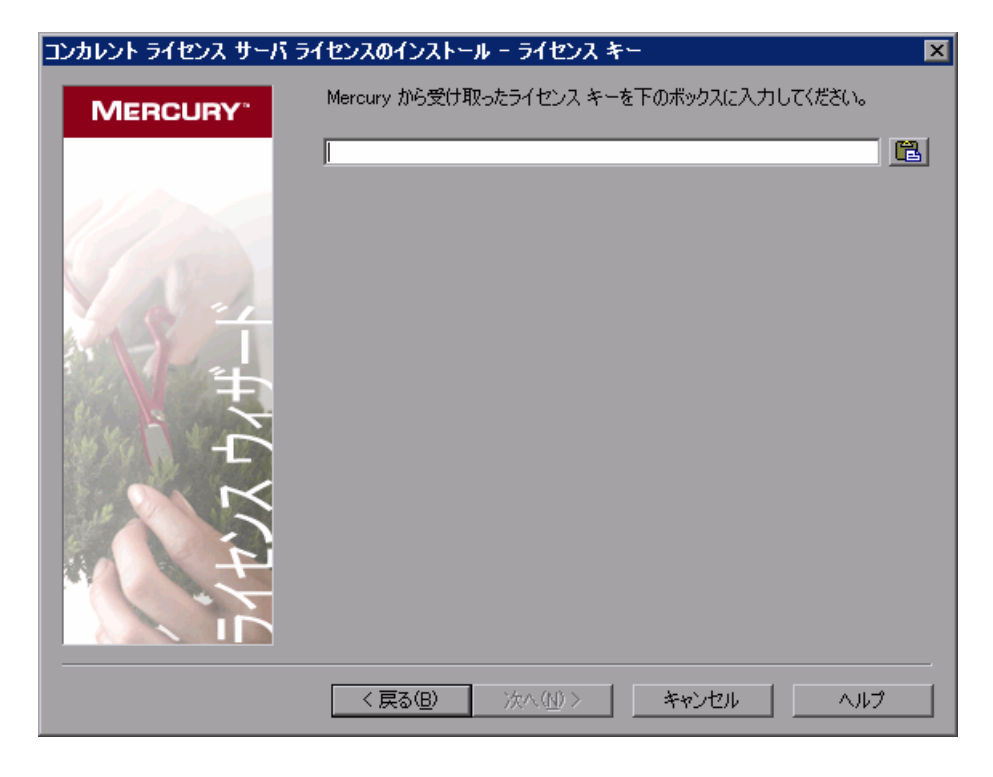

**注**: ライセンス・キーは, ライセンス申請時に使用したロッキング・コードを 持つコンピュータでのみ有効です。

4 Mercury から届いたライセンス・キーを入力します。ライセンス・キーの最後 にある # 文字も入力します。

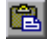

**ヒント**:ライセンス・キーをクリップボードにコピーした場合は,[クリップ ボードから貼り付ける]ボタンをクリックしてライセンス・キー・ボックスに 貼り付けることができます。 5 [次へ]をクリックします。[インストールのサマリ]画面が開きます。

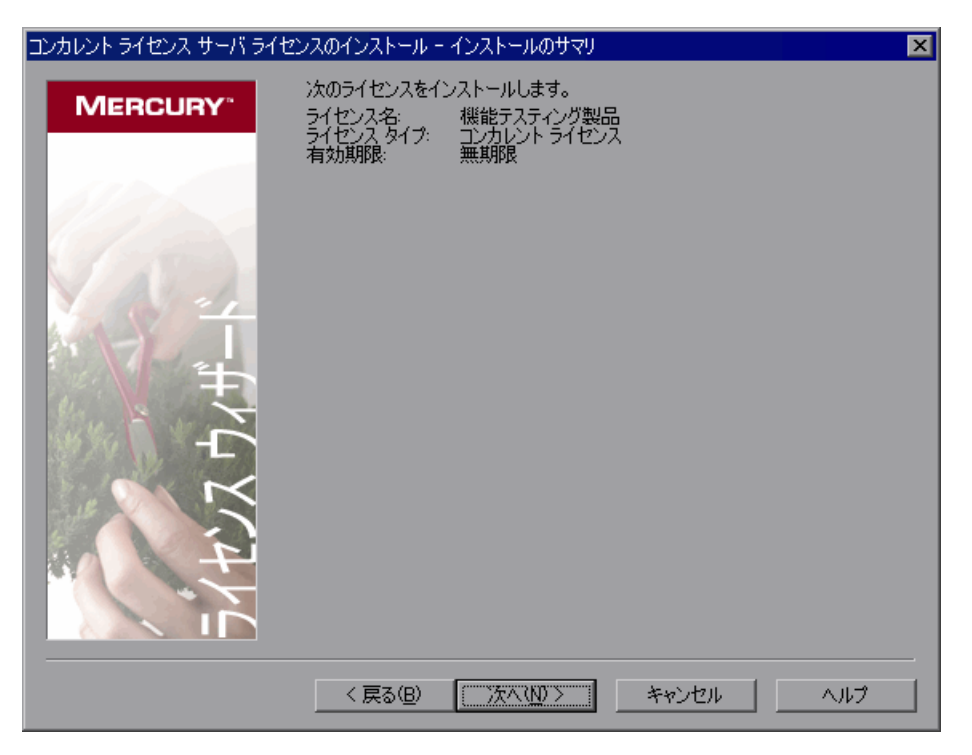

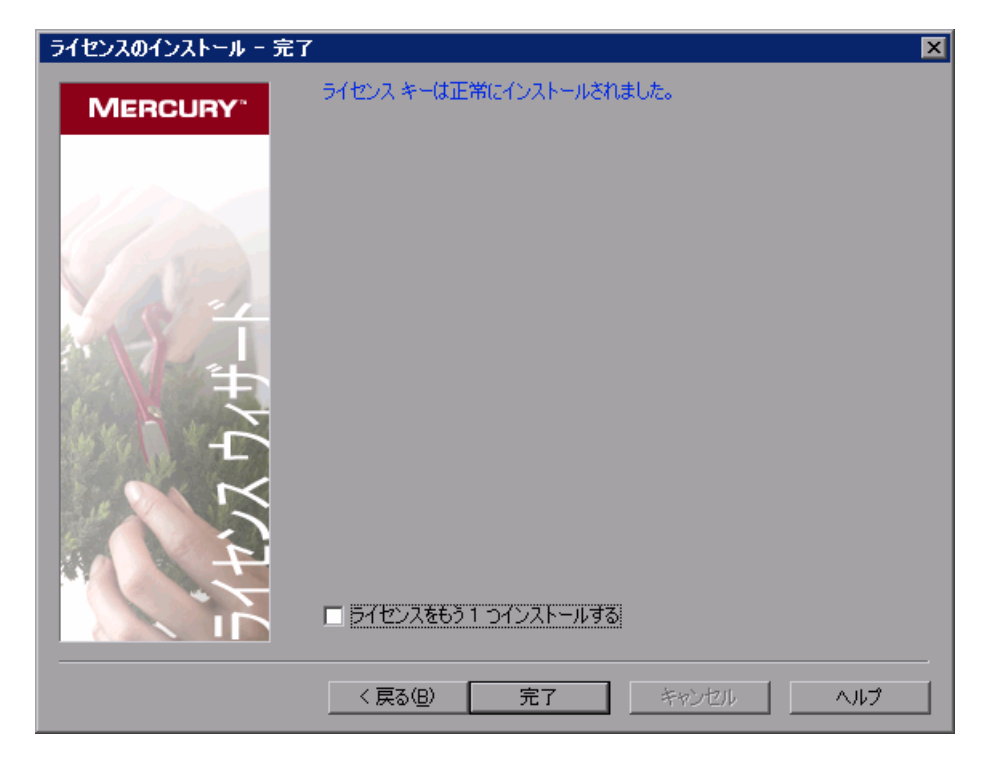

6 情報が正しいことを確認し、[次へ]をクリックします。[完了]画面が開きます。

有効なライセンス・キーを入力すると, [完了] 画面でライセンス・キーが正 しくインストールされたことが確認できます。

ライセンスを正しくインストールできなかった場合は、その理由を示すメッ セージが表示されます。たとえば、ライセンス・キーを正しく入力しなかった 場合、インストールは正常に行われません。ライセンスを正しくインストール できなかった場合は、[サポートに送信]ボタンが表示されます。[サポートに 送信]をクリックすると、ライセンス情報が記載された電子メールを作成して、 最寄りのカスタマー・サポートに送信できます。カスタマー・サポートによる 支援が受けられるように、必ず必須情報を電子メールに記入してください。 ヒント:必要ならば別のライセンスをインストールできます。これには、[ラ イセンスをもう1つインストールする]チェック・ボックスを選択し、手順4 から6を繰り返します。

7 別のライセンスをインストールしない場合は、[完了]をクリックし、ライセンスのインストール処理を完了してウィザードを終了します。

#### 注:

ライセンスと Mercury 機能テスティング・コンカレント・ライセンス・サーバ の詳細については, Mercury のカスタマー・サポート Web サイトの Knowledge Base を参照してください。

QuickTest Professional で Mercury 機能テスティング・コンカレント・ライセン ス・サーバを使用している場合は, 次の Knowledge Base Problem ID を参照して ください: 18251, **Top Astra QuickTest/QuickTest Professional Licensing Articles**。

WinRunner で Mercury 機能テスティング・コンカレント・ライセンス・サーバ を使用している場合は,次の Knowledge Base Problem ID を参照してください: 11625, **Top WinRunner Licensing Articles**。

第3章

# コンカレント・ライセンス・サーバに関するヒ ント

本章では、コンカレント・ライセンス・サーバに関するヒントとトラブル シューティング情報を提供します。また、コンカレント・ライセンス・サーバ の停止および再起動方法についても説明します。

本章では、以下の項目について説明します。

- ▶ 一般的なヒント
- ▶ コンカレント・ライセンス・サーバの停止および再起動
- ▶ ロッキング・コード
- ▶ 既知の問題とその解決法

## 一般的なヒント

QuickTest または WinRunner, あるいはその両方が動作しているクライアント・ コンピュータが複数のドメインに分散している場合, ライセンス・サーバを各 ドメインにインストールする必要があります。

ライセンス・サーバは Windows NT 4.0 または 2000, XP または 2003 が稼動し ているコンピュータにインストールすることをお勧めします。コンピュータに は固定 IP アドレスが割り当てられていて, TCP/IP がインストールされている 必要があります。

### コンカレント・ライセンス・サーバの停止および再起動

ライセンス・サーバをリセットする場合は、コンピュータを再起動することを お勧めします。また、次の手順でコンピュータを再起動せずにライセンス・ サーバの停止と再起動を行うこともできます。

**注**:コンカレント・ライセンス・サーバは,ホスト・コンピュータが起動する と自動的に立ち上がります。

Windows 2000, XP または 2003 が稼動しているホスト・コンピュータでライセンス・サーバを停止して再起動するには、次の手順を実行します。

- 1 [スタート] > [設定] > [コントロール パネル] を選択します。
- 2 [**管理ツール**] をダブルクリックしてから [**サービス**] をダブルクリックしま す。[**サービス**] ダイアログ・ボックスが開きます。
- 3 **[サービス (ローカル)**] リストで「Sentinel LM」を選択し, **[サービスの停** 止] をクリックします。
- 4 ライセンス・サーバを再起動するには、「Sentinel LM」を反転表示させ、 [サービスの開始]をクリックします。

ヒント:

ライセンス・サーバを停止して再起動するには、「SentinelLM」を反転表示さ せ、[**サービスの再起動**]をクリックします。

また、LSRVDOWN ユーティリティを使用してライセンス・サーバをシャット ダウンすることもできます。詳細については、40ページを参照してください。

Windows NT 4.0 が稼動しているホスト・コンピュータでライセンス・サーバを 停止して再起動するには、次の手順を実行します。

- 1 [スタート] > [設定] > [コントロール パネル] を選択します。
- 2 [**サービス**] をダブルクリックします。[**サービス**] ダイアログ・ボックスが開きます。

- 3 [サービス (ローカル)] リストで「Sentinel LM」を選択し, [サービスの停止] をクリックします。
- 4 ライセンス・サーバを再起動するには、「Sentine ILM」を反転表示させ、[開始]をクリックします。

Windows 98 または ME が稼動しているホスト・コンピュータでライセンス・ サーバを停止して再起動するには、次の手順を実行します。

- タスクバーで Sentinel LM アイコンを右クリックし、ショートカット・メニューで [閉じる] をクリックします。あるいは、[Sentinel LM] 画面で、 [ファイル] > [終了] を選択します。
- 2 ライセンス・サーバを再起動するには、コンピュータを再起動します。

## ロッキング・コード

ロッキング・コードはライセンス・サーバまたはシート・ライセンス・ホスト が生成する番号です。どのコンピュータにもそれぞれ固有のロッキング・コー ドがあります。ロッキング・コードはメンテナンス番号と組み合わせて、サー バ・コンピュータのライセンス・キーを生成するのに使われます。あるコン ピュータのロッキング・コードに基づいて生成されたライセンス・キーを別の コンピュータで使うことはできません。

## 既知の問題とその解決法

| 問題                                                                                               | 解決法                                                                                                    |
|--------------------------------------------------------------------------------------------------|----------------------------------------------------------------------------------------------------|
| コンカレント・ライセン<br>ス・サーバが QuickTest ま<br>たは WinRunner のクライア<br>ントと異なるドメインやサ<br>ブネットにインストールさ<br>れている。 | ドメイン間で UDP ポート 5093 を開きます。QuickTest<br>または WinRunner のクライアント・コンピュータの<br>LSHOST パラメータまたは LSFORCEHOST パラメー<br>タを設定します。詳細については、46 ページ<br>「LSHOST 変数または LSFORCEHOST 変数の設定」を<br>参照してください。<br>接続を確認するには、Windows コマンド・ラインから<br>ping -a を実行します。<br>成功すると、次のように表示されます。<br>Reply from <サーバの IP アドレス>: <バイト数> <<br>時間>。 |
| コンカレント・ライセン<br>ス・サーバを Novell または<br>Unix コンピュータにインス<br>トールしたい。                                   | コンカレント・ライセンス・サーバのソフトは<br>Novell, Unix のいずれもサポートしていません。<br>QuickTest または WinRunner のクライアント・コン<br>ピュータごとにシート・ライセンス・キーを生成して<br>ください。あるいは, Windows プラットフォームの<br>ネットワーク・コンピュータをコンカレント・ライセ<br>ンス・サーバとして使ってください。                                                                                                    |

次の表に、既知の問題とその解決法を示します。:

| 問題                                                                                                    | 解決法                                                                                                    |
|----------------------------------------------------------------------------------------------------|----------------------------------------------------------------------------------------------------|
| コンカレント・ライセン<br>ス・サーバにインストール<br>された正しいライセンス・<br>キーを持っているのに,<br>QuickTest または WinRunner<br>を起動できない。                                      | 自動実行画面からではなく setup.exe ファイルを使っ<br>て QuickTest または WinRunner をインストールすると,<br>QuickTest または WinRunner は自動的にシート・ライ<br>センス・オプションでインストールされます。<br>QuickTest または WinRunner を起動しようとしたとき<br>に開くメッセージ・ボックスで, [ライセンスのイン<br>ストール] をクリックします。License Installation ユー<br>ティリティが起動します。これを使ってライセンス・<br>タイプをコンカレント・ライセンス・オプションに変<br>更できます。 |
| 日付を操作するテストなど<br>のために,コンカレント・<br>ライセンス・サーバがイン<br>ストールされているコン<br>ピュータの日付を変更し<br>た。そのためにコンカレン<br>ト・ライセンス・サーバの<br>ライセンス・キーがロックさ<br>れてしまった。 | コンピュータの日時を元の値に戻し, MIJ ライセン<br>ス・センターにお問い合わせください。                                                                                                    |

これらの問題に関する情報については, Mercury のカスタマー・サポート Web サイト <u>http://support.mercury.com/cgi-bin/portal/CSO/kbBrowse.jsp</u> で QuickTest および/または WinRunner の Knowledge Base を参照してください。

第4章

## ライセンス・サーバのエラー・コード

本章では,表示される可能性のあるコンカレント・ライセンス・サーバのエ ラー・メッセージに関する情報を提供します。

本章では、以下の項目について説明します。

- ➤ エラー5: ライセンス・マネージャと通信できません。「LocalHost」サーバが稼動していません。
- ➤ エラー 19: ライセンス・コードをインストールできません。

## エラー 5: ライセンス・マネージャと通信できません。 「LocalHost」サーバが稼動していません。

コンカレント・ライセンス・サーバが停止しています。

- ➤ Windows NT をお使いの場合は、[スタート] > [設定] > [コントロールパネ ル] > [サービス] を選択します。Sentinel LM サービスを見つけて [開始] を クリックします。
- Windows 2000, XP,および 2003 では、[スタート] > [プログラム] > [管理 ツール] > [サービス] を選択します。Sentinel LM サービスを見つけて [開 始] をクリックします。

ライセンス・サーバが起動しなければ, MIJのライセンス・センターにお問い 合わせください。

## エラー 19: ライセンス・コードをインストールできません。

エラー19は次の2つの状況で発生します。

#### ► 「NO-NET」上のライセンス・サーバにライセンス文字列「Unknown」を追加 できなかった。

シート・ライセンスを指定されたコンピュータで実行中のコンカレント・ライセンス・サーバにインストールすることはできません。

#### ▶「Localhost」上のライセンス・サーバにライセンス文字列「UNKNOWN」を 追加できなかった。

コンカレント・ライセンスを指定されたコンピュータで実行中のコンカレン ト・ライセンス・サーバにインストールすることはできません。

#### エラー 19 が起こる原因

以下の表に,エラー19が起こる原因についての一般的な情報を示します。

| 考えられる原因                                                                                | 考えられる解決策                                                                                                    |
|----------------------------------------------------------------------------------------|----------------------------------------------------------------------------------------------------|
| ライセンス・キーがノード・<br>ロックされており, ライセン<br>ス・サーバをインストールし<br>ようとしている PC のロッキン<br>グ・コードと一致していない。 | MIJ のライセンス・センターに連絡して,正しいラ<br>イセンス・キーを再発行してもらいます。                                                                                                    |
| シート・ライセンスをインス<br>トールしようとするときに,<br>ライセンス・キーがコンカレ<br>ント・ライセンス用のものに<br>なる。                | Mercury 機能テスティング・コンカレント・ライ<br>センス・サーバ CD-ROM の ¥utils から<br>Isdecode.exe を Program Files¥Common<br>Files¥Mercury Interactive¥License Manager にコ<br>ピーし, この Isdecode.exe ファイルを実行しま<br>す。ライセンス・キー情報が表示され,正しいラ<br>イセンス・タイプをインストールしようとしてい<br>るかどうかを確認できます。 |

| 考えられる原因                 | 考えられる解決策                                                                                                    |
|-------------------------|----------------------------------------------------------------------------------------------------|
| ライセンス・キーの入力に誤<br>りがあった。 | Mercury 機能テスティング・コンカレント・ライ<br>センス・サーバ CD-ROM の ¥utils から<br>Isdecode.exe を Program Files¥Common<br>Files¥Mercury Interactive¥License Manager にコ<br>ピーし, この Isdecode.exe ファイルを実行しま<br>す。ライセンス・キー情報が表示され,正しいラ<br>イセンス・タイプをインストールしようとしてい<br>るかどうかを確認できます。 |

| 考えられる原因                      | 考えられる解決策                                                                                                    |
|------------------------------|----------------------------------------------------------------------------------------------------|
| ライセンス・キーがすでにイ<br>ンストールされている。 | <ul> <li>Iservrc ファイルが存在するかどうか確認します。<br/>ファイルの場所は、QuickTest が現在インストール<br/>されているかどうかに応じて異なります。</li> <li>QuickTest がインストールされている場合、ファ<br/>イルの場所は Iservrc 環境変数によって指定さ<br/>れます。</li> </ul>                                                                                                    |
|                              | <ul> <li>ヒント: Iservrc 環境変数のパスを確認するには、[マイコンピュータ]を右クリックして、[プロパティ]を選択します。[システムのプロパティ]ダイアログ・ボックスで[詳細設定]タブを選択して、[環境変数]をクリックます。パスは、[環境変数] クィンドウの [&lt;ユーザ名&gt;のユーザー環境変数] / [システム環境変数] ボックスにパスが表示されます。たとえば、C:¥Program Files¥Common Files¥Mercury Interactive¥License Manager¥Iservrc。</li> <li>QuickTest がインストールされていない場合、Iservnt.exe と同じフォルダにファイルがあり</li> </ul>              |
|                              | ます。標準設定では,C:¥Program Files¥Common<br>Files¥SafeNet Sentinel¥Sentinel LM<br>Server¥WinNT¥lservnt.exe です。                                                                                                    |
|                              | <ul> <li>ヒント: lservnt.exe のパスを調べるには、ク<br/>ラシック表示の場合は [スタート] &gt;</li> <li>[設定] &gt; [コントロールパネル] &gt;</li> <li>[管理ツール] &gt; [サービス] を選択<br/>し、カテゴリ表示の場合は [スタート]</li> <li>&gt; [コントロールパネル] &gt; [管理<br/>ツール] &gt; [サービス] を選択します。</li> <li>[サービス] ダイアログ・ボックスで<br/>「Sentinel LM」を右クリックし、[プロ<br/>パティ] を選択します。lservnt.exe のパ<br/>スは、[実行ファイルのパス] ボックス<br/>に表示されます。</li> </ul> |
|                              | lservrc ファイルが存在すれば, ライセンス・キー<br>はすでにインストールされています。ライセンス・<br>サーバを使用することもできます。                                                                                                    |

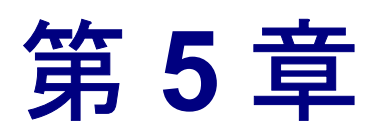

# コンカレント・ライセンス・サーバ・ユーティ リティ

本章では、Mercury 機能テスティング・コンカレント・ライセンス・サーバに 含まれるユーティリティの概要について説明します。これらのユーティリティ は、QuickTest Professional および WinRunner のコンカレント・ライセンスの管 理を支援します。これらのユーティリティは、Mercury 機能テスティング・コ ンカレント・ライセンス・サーバとともに提供される Sentinel ライセンス・マ ネージャの一部です。

この章で説明するユーティリティの詳細については, Mercury 機能テスティン グ・コンカレント・ライセンス・サーバ CD-ROM の SysAdmin Help フォルダ 内にある『Sentinel LM System Administrator's Help』を参照してください (index.html ファイルを開いて, ヘルプにアクセスします)。

本章では、以下の項目について説明します。

▶ 概要

- ▶ 現在のコンカレント・ライセンス・サーバのユーザの表示
- ▶ ライセンス・サーバの表示
- ▶ ライセンス・サーバの監視
- ➤ LSHOST 変数または LSFORCEHOST 変数の設定

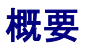

WLMADMIN ユーティリティを使って、コンカレント・ライセンス・サーバを 監視できます。また、そのほかの Mercury 機能テスティング・サーバ管理ユー ティリティを使えば、お使いのコンカレント・ライセンス・サーバの特定要素 の確認と管理ができます。

Mercury 機能テスティング・コンカレント・ライセンス・サーバ用インストー ル CD-ROM の ¥utils フォルダの中の SrvUtils.exe を実行すると、Windows の ユーザ・インタフェースから Mercury 機能テスティング・サーバ管理ユーティ リティを開始できます。

| 0 2 71 I J 1271 2 7                       | v statistica statistica statisti statistica statistica statistica statistica statistica statistica | × |
|-------------------------------------------|----------------------------------------------------------------------------------------------------|---|
| 🥪 😻 🌒 💱                                   | 🔊 🐼 🕼 🕼 🚺 🔊                                                                                                    |   |
| ECHOID ユーティリティ                            |                                                                                                    |   |
| =======================================   |                                                                                                    |   |
| コンピュータのロッキング コ                            | ードを生成します。特定のコンピュータでライセンス                                                                                                    |   |
| キーを生成するために情報                              | (ロッキンク コード) を取得します。                                                                                                    |   |
|                                           |                                                                                                    |   |
|                                           |                                                                                                    |   |
|                                           |                                                                                                    |   |
| 」<br><sub>「</sub> コマンドライン―――              |                                                                                                    |   |
| -<br>コマンドライン<br>実行可能ファイル名:                | echoid.exe                                                                                                    |   |
| -<br>コマンドライン                              | echoid.exe                                                                                                    |   |
| - コマンドライン<br>実行可能ファイル名:<br>コマンドライン オブション: | echoid.exe                                                                                                    |   |
| - コマンドライン                                 | echoidexe<br>実行(E) 閉じる(C)                                                                                                    |   |

[サーバユーティリティツール] が開いたら、実行するユーティリティを選択 して、[**実行**]をクリックします。

次の表に, Mercury 機能テスティング・ライセンス管理ユーティリティの簡単 な説明と, 使いやすくするために簡単な使用例を示します。

| ユーティリティ    | 説明 / 使用例                     |
|------------|------------------------------|
| ECHOID     | コンピュータのロッキング・コードを生成します。お使いのマ |
| ユーティリティ    | シンから,特定のコンピュータのライセンス・キー生成に使う |
| echoid.exe | 情報(ロッキング・コード)を取得します。         |

| ユーティリティ                                    | 説明 / 使用例                                                                                                    |
|--------------------------------------------|----------------------------------------------------------------------------------------------------|
| IPXECHO<br>ユーティリティ<br>ipxecho.exe          | コンピュータが動作しているネットワークの IPX アドレスを表示します。ライセンス・サーバの IPX アドレスを調べるのに使用します。                                                                                                    |
| LSDECODE<br>ユーティリティ<br><b>Isdecode.exe</b> | ライセンス・キー情報が表示され,正しいライセンス・タイプ<br>をインストールしようとしているかどうかを確認できます。<br>Mercury 機能テスティングのコンカレント・ライセンス・キー<br>(lservrc)をデコードし,ライセンス・タイプやコンカレント・<br>ユーザ数の上限などのライセンス情報を取得します。<br>サーバ・ユーティリティのアプリケーション(SrvUtils.exe)<br>と LSDECODE ユーティリティ(lsdecode.exe)が lservrc<br>ファイルと同じディレクトリにあることを確認します。                                                                                                    |
| LSLIC<br>ユーティリティ<br>Islic.exe              | <ul> <li>ライセンス・キーを追加または削除します。次のコマンド行オ<br/>プションを使うことができます。</li> <li>-a (追加) -f (ファイル名): ライセンス・ファイルからライ<br/>センス・キーを追加</li> <li>-removeall は Mercury 機能テスティング・コンカレント・ラ<br/>イセンス・サーバからすべてのライセンスを削除</li> <li>LSHOST 環境変数を使ってライセンス・サーバを指定するか,<br/>サーバ・ユーティリティのアプリケーション (SrvUtils.exe)<br/>と LSLIC ユーティリティ (Islic.exe) が Iservrc ファイルと同<br/>じディレクトリにあることを確認します。</li> </ul>                            |
| LSMON<br>ユーティリティ<br>Ismon.exe              | Mercury 機能テスティング・コンカレント・ライセンス・サー<br>バ・コンピュータを監視します。<br>LSMON ユーティリティは, (QuickTest または WinRunner を実<br>行し, コンカレント・ライセンス・サーバに接続されている)<br>クライアント・コンピュータまたはホスト・コンピュータ (ラ<br>イセンス・サーバ) で実行できます。<br>リモートの Mercury 機能テスティング・コンカレント・ライセ<br>ンス・サーバを監視するには, <ホスト名>または< IP アドレ<br>ス>を指定します。たとえば, c:¥lsmon.exe saturn は saturn ホ<br>ストを監視します。詳細については, 43 ページ「現在のコンカ<br>レント・ライセンス・サーバのユーザの表示」を参照してくだ<br>さい。 |

| ユーティリティ                                    | 説明 / 使用例                                                                                                    |
|--------------------------------------------|----------------------------------------------------------------------------------------------------|
| LSRVDOWN<br>ユーティリティ<br><b>Isrvdown.exe</b> | ライセンス・サーバをシャットダウンします。<br>このユーティリティのコマンド行オプションとして、ライセン<br>ス・サーバのホスト名を指定します。<br>また、サービスを停止することでライセンス・サーバをシャッ<br>トダウンすることもできます。詳細については、28ページ「コ<br>ンカレント・ライセンス・サーバの停止および再起動」を参照<br>してください。                                                                                                    |
| LSUSAGE<br>ユーティリティ<br>Isusage.exe          | <ul> <li>ライセンス・サーバが生成する,使用情報が表示されます。ラ<br/>イセンス・サーバは発行されたものも拒否されたものも,すべ<br/>てのライセンス・キーのログを記録しますが,ライセンス・<br/>キーの更新は記録しません。</li> <li>例: lsusage.exe -l Usage-log-file</li> <li>[-c CSV-Format-New-log-file]</li> <li>[-f Feature-Name1,Version:Feature-Name2,Version]</li> <li>[-y Start-Year(YYYY) [-m Start-Month(MM) [-a Start-Day(DD)]]]</li> <li>[-Y End-Year(YYYY) [-M End-Month(MM)] [-A End-<br/>Day(DD)]]]</li> </ul> |
| LSWHERE<br>ユーティリティ<br>Iswhere.exe          | ネットワーク上で Mercury 機能テスティング・コンカレント・<br>ライセンス・サーバを探し、ライセンス・サーバを実行してい<br>るすべてのコンピュータの名前を表示します。このユーティリ<br>ティは、(QuickTest または WinRunner を実行し、コンカレン<br>ト・ライセンス・サーバに接続されている) クライアント・コ<br>ンピュータまたはホスト・コンピュータ (ライセンス・サーバ)<br>で実行できます。 < IP アドレス>パラメータは特定のネット<br>ワーク・ホストを探します。<br>詳細については、43 ページ「ライセンス・サーバの表示」を参<br>照してください。                                                                                                    |
| SLMDEMO<br>ユーティリティ<br>sImdemo.exe          | ライセンスを使用するシミュレーションを実行します。この<br>ユーティリティは、ライセンスを特定のサーバに「追加」、また<br>は特定のサーバから「削除」でき、ログ・ファイルを作ること<br>ができます。このユーティリティを使って、ライセンス・キー<br>がライセンス・サーバ・ホストに正しくインストールされ、コ<br>ンカレント・ライセンスの数が正しいかどうかを確認できます。                                                                                                    |

| ユーティリティ                             | 説明 / 使用例                                                                                                    |
|-------------------------------------|----------------------------------------------------------------------------------------------------|
| WLMADMIN<br>ユーティリティ<br>WLMAdmin.exe | Mercury 機能テスティング・コンカレント・ライセンス・サーバ<br>のトランザクションを監視し、ライセンス・サーバ、ユーザの<br>情報のほか、コンカレント・ライセンス・サーバを使って<br>QuickTest または WinRunner を実行しているコンピュータに関す<br>る情報を提供します。このユーティリティを使って、Mercury 機<br>能テスティング・コンカレント・ライセンス・サーバが動作し<br>ていることを確認し、その使用状況を監視することができます。<br>詳細については、44ページ「ライセンス・サーバの監視」を参<br>照してください。                                                                                                    |
| WLSGRMGR<br>ユーティリティ<br>Wisgrmgr.exe | 特定のネットワーク・ユーザまたはコンピュータのライセン<br>ス・トークンを保持する予約ファイルの簡単な作成方法を提供<br>したり,特定のユーザまたはコンピュータによるライセンス・<br>トークンの使用を排除したりします。                                                                                                    |
| WCommute.exe                        | コンカレント・ライセンス・ユーザが,ローカル・コンピュー<br>タまたはリモート・コンピュータで QuickTest または WinRunner<br>のコミュータ・ライセンスをチェック・アウトおよびチェッ<br>ク・インできるようにします。コミュータ・ライセンスを使用<br>すれば,ネットワークから一時的に切断されているコンピュー<br>タでコンカレント・ライセンス・ユーザが QuickTest または<br>WinRunner を一時的に使用できるようになります。<br>詳細については,『QuickTest Professional インストール・ガイ<br>ド』または『WinRunner インストール・ガイド』を参照してく<br>ださい。<br>このユーティリティはコマンド・ラインでのみ有効化できます。<br>[Server Utilities Tool] ウィンドウでは有効化できません。 |
| WRCommute.exe                       | QuickTest または WinRunner のコミュータ・ライセンスを取得お<br>よびインストールするのに使用できる、リモート・コンピュー<br>タのロッキング・コードをコンカレント・ライセンス・ユーザ<br>が生成できるようになります。<br>詳細については、『QuickTest Professional インストール・ガイ<br>ド』または『WinRunner インストール・ガイド』を参照してく<br>ださい。<br>このユーティリティはコマンド・ラインでのみ有効化できます。<br>[Server Utilities Tool] ウィンドウでは有効化できません。                                                                                                    |

第5章・コンカレント・ライセンス・サーバ・ユーティリティ

次の表では、使用できるコンカレント・ライセンス・サーバを指定または制御 するために QuickTest または WinRunner クライアント・コンピュータで使用さ れている変数について説明します。

| 変数                | 説明 / 使用例                                                                                                    |
|-------------------|----------------------------------------------------------------------------------------------------|
| LSFORCEHOST<br>変数 | QuickTest または WinRunner クライアントを特定のコンカレン<br>ト・ライセンス・サーバに限定します(ホスト名あるいは IP ア<br>ドレスでライセンス・サーバを指定できます)。この変数の設定<br>の詳細については、46ページ「LSHOST 変数または<br>LSFORCEHOST 変数の設定」を参照してください。                                                            |
| LSHOST 変数         | QuickTest または WinRunner クライアントにおいて優先するコン<br>カレント・ライセンス・サーバを指定します。指定されたコン<br>カレント・ライセンス・サーバが見つからない場合は、ネット<br>ワーク全体が検索されます。リモート・サブネットにあるサー<br>バに接続するには、この変数を使います。この変数の設定の詳<br>細については、46ページ「LSHOST 変数または LSFORCEHOST<br>変数の設定」を参照してください。 |

#### 現在のコンカレント・ライセンス・サーバのユーザの表示

LSMON ユーティリティは、(QuickTest または WinRunner を実行し、コンカレ ント・ライセンス・サーバに接続されている) クライアント・コンピュータま たはホスト・コンピュータ (コンカレント・ライセンス・サーバ) で実行でき ます。

LSMON ユーティリティは DOS ベースのプログラムで,次のものを表示します。

- ▶ QuickTest または WinRunner のコンカレント・ユーザの上限
- ▶ 現在コンカレント・ライセンス・サーバに接続されているコンピュータの数
- ▶ 現在コンカレント・ライセンス・サーバに接続されているコンピュータの ID
- ▶ 現在使用されていないライセンスの数

注: クライアント・コンピュータから LSMON ユーティリティを実行してネットワーク上のすべてのコンピュータの情報を表示するには, LSMON <ライセンス・サーバのホスト名>を入力します。

### ライセンス・サーバの表示

LSWHERE ユーティリティは、(Quick Test または WinRunner を実行し、コンカ レント・ライセンス・サーバに接続されている) クライアント・コンピュータ またはホスト・コンピュータ (コンカレント・ライセンス・サーバ) で実行で きます。これは Windows ベースのプログラムで、Mercury 機能テスティング・ コンカレント・ライセンス・サーバを実行しているすべてのコンピュータの ネットワーク名を表示します。

## ライセンス・サーバの監視

WLMADMIN ユーティリティは、(QuickTest または WinRunner を実行し、コン カレント・ライセンス・サーバに接続されている) クライアント・コンピュー タまたはホスト・コンピュータ (コンカレント・ライセンス・サーバ) で実行 できます。このユーティリティは、サーバに接続している各 Mercury 製品によ るライセンス・サーバ・トランザクションの監視を可能にし、ライセンス・ サーバ、ユーザの情報のほか、コンカレント・ライセンスを使って Mercury 製 品を実行しているコンピュータに関する情報を提供します。このユーティリ ティを使って、ライセンス・サーバの動作を監視できます。

上の例では、QuickTest と WinRunner が同じコンカレント・ライセンス・サーバ を共有していることに注意してください。 注: [Feature name] (ライセンス) は,最初にサポートしたバージョンを示しま す。たとえば,QuickTestPro 6.0 は QuickTest Professional のバージョン 6.0 以降 をサポートしており,WR-core 7 は WinRunner 7.0 以降をサポートしています。

#### ライセンス・サーバによる発行ライセンス・タイプの決定方法について

ユーザが、コンカレント・ライセンスで動作するように設定されている QuickTest または WinRunner クライアントを開くと、クライアントはコンカレン ト・ライセンス・サーバにライセンス要求を送信します。たとえば、

FT-Unified 1.0, QuickTestPro 6.0, および WR-core 7 のように, コンカレン ト・ライセンス・サーバに使用可能な複数のライセンスがある場合は,機能テ スト・ツールがプログラム・ロジックを適用し, このセッションに必要なライ センス・タイプを決定します。ライセンス・タイプは, QuickTestPro 6.0 や WR-core 7 のように製品固有のものもあれば, FT-Unified 1.0 のように QuickTest と WinRunner の両方にグローバルに適用するものもあります。

QuickTest または WinRunner クライアントは、コンカレント・ライセンス・サー バに初めて要求を送信したときに、製品固有のライセンスを要求します。製品 固有のライセンスが使用可能な場合は、コンカレント・ライセンス・サーバが ライセンスを発行します。製品固有のライセンスが使用不可能な場合は、機能 テスト・ツールがグローバル・ライセンスを要求します。使用可能なライセン スが無い場合は、機能テスト・ツールによってすべてのライセンスが使用中で あるというメッセージを表示されます。

以降のセッションでは,機能テスト・ツールは,常に前回のセッションで発行 されたのと同じライセンス・タイプを要求します。要求されたライセンス・タ イプが使用不可能な場合は,機能テスト・ツールは代わりのライセンス・タイ プを要求します。

たとえば、QuickTest クライアントが最後に接続されたのが、QuickTestPro 6.0 ライセンスを発行したライセンス・サーバであった場合、QuickTest クライアン トは同じライセンス・タイプを再び要求します。使用可能な QuickTestPro 6.0 ライセンスが無い場合は、FT-Unified 1.0 ライセンスを要求します。 同様に、WinRunner クライアントが最後に接続されたのが、**FT-Unified** ライセンスを発行したライセンス・サーバであった場合、WinRunner クライアントは同じライセンス・タイプを再び要求します。使用可能な **FT-Unified 1.0** ライセンスが無い場合は、**WR-core 7** ライセンスを要求します。

## LSHOST 変数または LSFORCEHOST 変数の設定

ライセンス・ウィザードを使用して QuickTest または WinRunner の接続先とな るコンカレント・ライセンス・サーバを指定する以外に,Windows の環境変数 を使用してコンカレント・ライセンス・サーバを指定することもできます。た とえば,LSHOST 変数を使用して,QuickTest クライアントの接続先にしたいコ ンカレント・ライセンス・サーバを設定できます。指定したコンカレント・ サーバがローカル・サブネットに見つからない場合は,ネットワーク全体が検 索されます。あるいは,LSFORCEHOST 変数を使用して,QuickTest または WinRunner を特定のコンカレント・ライセンス・サーバに限定することもでき ます。LSFORCEHOST 変数は,QuickTest またはWinRunner クライアントを特 定のコンカレント・ライセンス・サーバに限定します。LSHOST 変数および LSFORCEHOST 変数については,42 ページで説明しています。

Mercury 機能テスティング・コンカレント・ライセンス・サーバが QuickTest ま たは WinRunner のクライアントとは異なるドメインまたはサブネットにインス トールされている場合は、30ページ「既知の問題とその解決法」の指示に従っ て、LSHOST 変数または LSFORCEHOST 変数を設定する必要が生じることが あります。

**注**: ライセンス・ウィザードを使用してコンカレント・ライセンスをインス トールした場合は,LSHOST ユーザ変数が,指定したコンカレント・ライセン ス・サーバにすでに定義されています。 LSHOST 変数または LSFORCEHOST 変数を設定するには,次の手順を実行します。

1 [環境変数] ダイアログ・ボックスを開きます(クラシック表示の場合は, [ス タート] > [設定] > [コントロールパネル] > [システム] を選択します。 カテゴリ表示の場合は, [スタート] > [コントロールパネル] > [システム] を選択します。[システムのプロパティ] ダイアログ・ボックスで[詳細設定] タブをクリックします。続いて[環境変数] ボタンをクリックします。[環境 変数] ダイアログ・ボックスが開きます)。

| 環境変数                                |                                                          | ? ×      |
|-------------------------------------|----------------------------------------------------------|----------|
|                                     | 4.0                                                      |          |
| - Idq 切ユーザー境現後後                     |                                                          |          |
| 変数                                  | 値                                                        |          |
| LSERVRC                             | C:¥Program Files¥Common Files¥Mercury Inte               |          |
| LSHOST                              | raccoon.mercury.co.il<br>%USERROTIE%VLocal_SattingoVLowe |          |
| TMP                                 | %USERPROFILE%¥Local Settings¥Temp                        |          |
|                                     | ······                                                   |          |
|                                     |                                                          |          |
|                                     | 新規(N) 編集(E) 削除(D)                                        |          |
|                                     |                                                          |          |
| <sub>「</sub> システム環境変数( <u>S</u> ) — |                                                          |          |
|                                     | 値                                                        |          |
| ClusterLog                          | C:¥WINDOWS¥Cluster¥cluster.log                           |          |
| ComSpec                             | C:¥WINDOWS¥system32¥cmd.exe                              | _        |
| LSERVRC                             | C:¥Program Files¥Common Files¥Mercury Inte               |          |
| OS                                  | . 2<br>Windows NT                                        | <b>.</b> |
|                                     |                                                          |          |
|                                     | 新規(W) 編集(D) 削除(L)                                        |          |
|                                     |                                                          |          |
|                                     |                                                          |          |
|                                     | OK ++>>t                                                 | 91       |
|                                     |                                                          |          |

注: すでに LSHOST システム変数または LSFORCEHOST システム変数を使用 してコンカレント・ライセンス・サーバが定義されている場合は,ユーザ変数 を使用して定義する必要はありません。

- 2 [**<ユーザ名>のユーザー環境変数**]の下にある[新規]をクリックします。 「新しいユーザー変数]ダイアログ・ボックスが開きます。
- 3 [変数名] ボックスに, LSHOST または LSFORCEHOST と入力します。
- 4 [**変数値**] ボックスに,コンカレント・ライセンス・サーバの正式名称を入力し ます。または,ホスト・コンピュータの IP アドレスを入力しても構いません。

#### 注:

LSHOST および LSHOSTFORCE の環境変数は 64 文字に制限されています。

ホスト名が複数ある(たとえば1つのネットワーク上で複数の Mercury 機能テ スティング・コンカレント・ライセンス・サーバを運用している)場合には, セミコロン (;)を使って [値] ボックスの中のホスト名または IP アドレスの 間を区切ります。

- 5 [**OK**] をクリックして, [新しいユーザー変数] ダイアログ・ボックスを閉じ ます。
- 6 [OK] をクリックして, [環境変数] ダイアログ・ボックスを閉じます。
- 7 [**OK**] をクリックして [システムのプロパティ] ダイアログ・ボックスを閉じ ます。

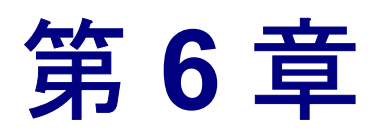

# コンカレント・ライセンス・サーバのアンイン ストール

コンカレント・ライセンス・サーバは、必要であればアンインストールできます。

コンカレント・ライセンス・サーバをアンインストールすると、このサーバか らコンカレント・ライセンスを使用しているコンピュータは、QuickTest と WinRunner クライアントを実行できなくなります。QuickTest または WinRunner クライアントを実行するには、QuickTest または WinRunner コンピュータにそれ ぞれシート・ライセンスをインストールするか、別のコンカレント・ライセン ス・サーバにアクセスするようにコンピュータを設定する必要があります。コ ンカレント・ライセンスのシート・ライセンスへの変更に関する詳細について は、『QuickTest Professional インストール・ガイド』または『WinRunner イン ストール・ガイド』を参照してください。

ライセンス・サーバを別のコンピュータに再インストールするためにアンイン ストールする場合は、MIJのライセンス・センターに連絡して、サーバをイン ストールするコンピュータのロッキング・コードに対応する新しいライセン ス・キーを取得します。

コンカレント・ライセンス・サーバをインストールするには,次の手順を実行 します。

- 1 **Iservrc** ファイルのバックアップを保存します。**Iservrc** ファイルの場所は, QuickTest が現在インストールされているかどうかに応じて異なります。
  - ➤ QuickTest がインストールされている場合、ファイルの場所は Iservrc 環境 変数によって指定されます。

**ヒント: Iservrc**環境変数のパスを確認するには, [マイコンピュータ]を右ク リックして、[プロパティ]を選択します。[システムのプロパティ] ダイアロ グ・ボックスで [詳細設定] タブを選択して, [環境変数] をクリックます。 [環境変数] ウィンドウの [<ユーザ名>のユーザー環境変数] / [システム環 境変数] ボックスにパスが表示されます。たとえば, C:¥Program Files¥Common Files¥Mercury Interactive¥License Manager¥Iservrc。

QuickTest がインストールされていない場合、ファイルは Iservnt.exe と同じ フォルダにあります。標準設定では、C:¥Program Files¥Common Files¥SafeNet Sentinel¥Sentinel LM Server¥WinNT¥Iservnt.exe です。

ヒント: lservnt.exe の場所を確認するには、クラシック表示の場合は [ス タート] > [設定] > [コントロール パネル] > [管理ツール] > [サービ ス] を選択し、カテゴリ表示の場合は [スタート] > [コントロール パネル] > [管理ツール] > [サービス] を選択します。[サービス] ダイアログ・ ボックスで「Sentinel LM」を右クリックし、[プロパティ] を選択します。 lservnt.exe のパスは、[実行ファイルのパス] ボックスに表示されます。

2 クラシック表示の場合は、「スタート」> [設定]> [コントロールパネル] > [プログラムの追加と削除]を選択します。カテゴリ表示の場合は、「スタート]> [コントロールパネル]> [プログラムの追加と削除]を選択します。

[プログラムの追加と削除]ダイアログ・ボックスが開きます。

- 3 Sentinel LM Server 8.x.x を選択して, [削除] をクリックします。
- 4 表示された指示に従います。

**注**:インストールに使用した Mercury 機能テスティング・コンカレント・ライ センス・サーバ CD-ROM を使用してコンカレント・ライセンス・サーバをア ンインストールすることもできます。CD-ROM は他のバージョンのライセン ス・サーバには使用しないでください。予想外の行動を引き起こす可能性があ ります。